## 販売店様向け 新規パートナー手続きの手順ご案内

Solution Provider(再販)契約 2025/3/11 v1.6

> レッドハット株式会社 パートナーエコシステム事業本部

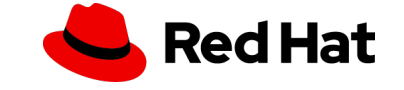

## 目次

2

- ・パートナー専用 ログインID作成
- ・ パートナー加入申請の手順
- ・加入申請後にすること
- Appendix:インテグリティトレーニング

Tips:メール受信許可設定のお願い

申請後に内容についてご連絡する場合がありま す。「**@redhat.com**」のドメイン受信の設定 をお願いいたします。(英文の可能性あり)

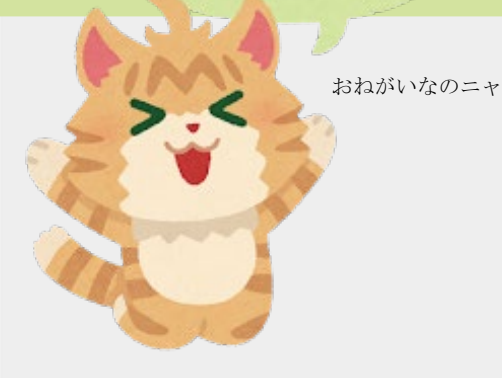

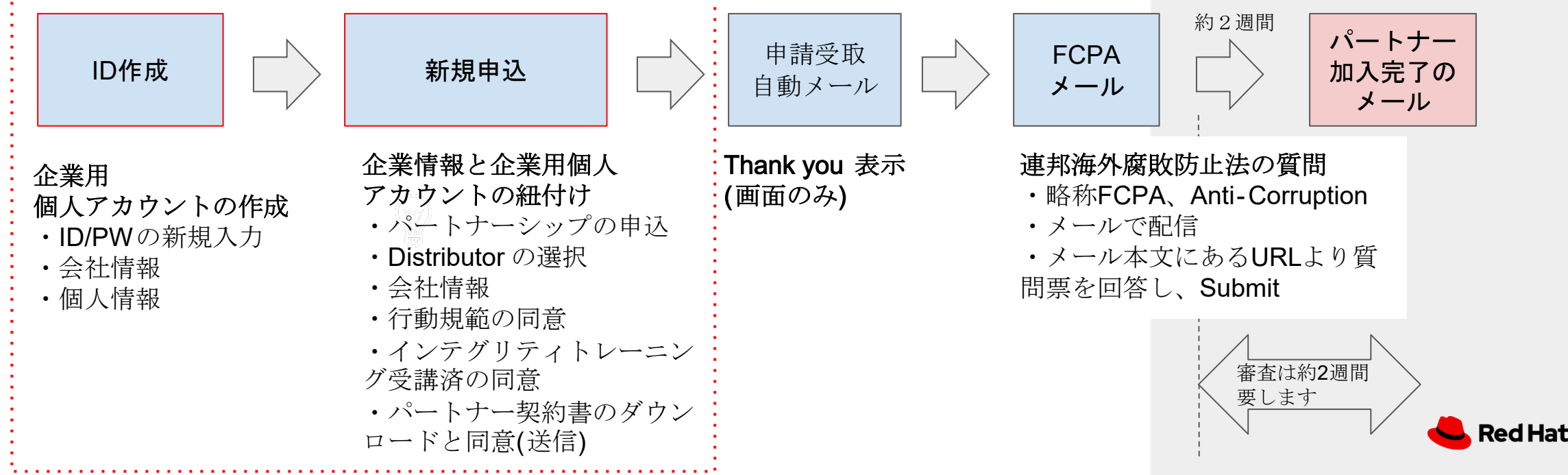

#### パートナー専用 ログインID作成1 ご注意事項 Partner Connect : https://connect.redhat.com/en 以前パートナーでしたのでIDはあります、 上記URLよりIDを作成します。以下の手順に沿って作成してください 他の契約でログインIDを持っています、 と言う方でも、IDは手順に沿って新規作成 (4 Red Hat Partner Connect Why partner Ways to partner Partner training Resources Support Q :::: 옷 Search All Red Hat Log in Log in to your Red Hat account してください。 Red Hat login or email Ways to partner タブをクリックしてください。 A partner program Register for a Red Hat account Next (2)(レッドハットアカウントを登録 Red Hat Why partner Ways to partner Partner training Resources Support Partner Connect する)をクリックしてください。 Register for a Red Hat account → Programs Modules Industries & focus Forgot your password? Solution providers Solution providers をクリックしてください。 IDに必要な情報を入力します Global systems integrators (5)お名前 ・苗字 会社のメールアドレス ・電話番号(+81) を入力してください Personal information (3)Red Hat Red Hat Why partner Ways to partner Partner training Resources Support Partner Connect First name Last name Register for a Red Hat account 里凡 赤井 Hat will collect your contact and account information to create your Red Hat account. We use your personal data to dentify you and to provide you with information, support, and customer service. For more information, please see Red Email address Phone number **Red Hat Solution Provider Program** redribbon@redhat.com +813 5798 8455 In the second second Department Do not complete ログインIDを5文字以上で Sell differently to grow your business istrator to join, or contact In order to acces IT - Operations 作成してください。(英字) Job role \* 職務と役割をリストより選択してください The Red Hat Solution Provider program enables partners to resell Red Hat Architect Login information technology along with knowledgeable, professional, and operational service boose a Red Hat PWを14文字以上(大小英数 offerings. This provides partners the ability to design, plan, and implement 記号)で作成してください。 Account type Your login is a user ID for accessing your Corporate(会社)を選択してください industry-leading enterprise open source as well as hybrid cloud solutions that characters and cannot be changed differentiate and grow their business and generate revenue. Choose account type Strong hoose a password Corporate BpBQQ2xsgfSPb#5 Allows a set of users within your organization to centrally make purchases or administer systems Join the program Join the programをクリックしてください。 Cannot contain the 再度パスワードを入力してください Personal

3pBQQ2xsqfSPb#

For purchasing or administering your own personal systems

## パートナー専用 ログインID作成2

| Company name *                                                                                                    |                                                                                                    | くなみ                                                                           | 子表記でお願いし                                                                                                    |
|----------------------------------------------------------------------------------------------------|----------------------------------------------------------------------------------------------------|-------------------------------------------------------------------------------|----------------------------------------------------------------------------------------------------|
| Red Ribbon K.K.                                                                                                    |                                                                                                    |                                                                               |                                                                                                    |
| Country/Region *                                                                                                    |                                                                                                    |                                                                               |                                                                                                    |
| Japan                                                                                                    |                                                                                                    |                                                                               | •                                                                                                    |
| Address line 1 *                                                                                                    |                                                                                                    |                                                                               | <ul> <li>・正式な会社名(英字表記)</li> </ul>                                                                                                    |
| ネオナート恵比寿8F                                                                                                    |                                                                                                    |                                                                               | ・「Japan:日本」をリストよ                                                                                                    |
| Address line 2                                                                                                    |                                                                                                    |                                                                               | ・Address1:本社住所のビル:<br>・Address2:本社住所の町名                                                                                                    |
| 恵比寿4丁目1-18                                                                                                    |                                                                                                    |                                                                               | ・City:本社の市or区                                                                                                    |
| Postal code *                                                                                                    |                                                                                                    | City *                                                                        | ・State/Province:本社の都道                                                                                                    |
|                                                                                                    |                                                                                                    |                                                                               |                                                                                                    |
| 150-0013                                                                                                    |                                                                                                    | 渋谷区                                                                           |                                                                                                    |
| 150-0013<br>State/Province<br>東京都                                                                                                    |                                                                                                    | 渋谷区                                                                           |                                                                                                    |
| 150-0013<br>State/Province<br>東京都                                                                                                    | <ul> <li>D登録後に</li> <li>情報提供の</li> </ul>                                                                              | <br>レッドハ<br><b>む</b> 信可否                                                      | ットよりニュースレターなどの<br>を選んでください                                                                                                    |
| 150-0013<br>State/Province<br>東京都                                                                                                    | D登録後に<br>情報提供の<br>Yes:Notify                                                                                          | レッドハ<br>配信可否<br>me about                                                      | ットよりニュースレターなどの<br>を選んでください。<br>                                                                                                    |
| 150-0013<br>State/Province<br>東京都<br>Marketing opt-in                                                                                                    | ID登録後に<br>情報提供の<br>Yes:Notify<br>No:Do not s                                                                          | レッドハ<br>配信可否<br>me about<br>send                                              | ットよりニュースレターなどの<br>を選んでください。<br>                                                                                                    |
| 150-0013<br>State/Province<br>東京都<br>Marketing opt-in<br>Red Hat may use your pe                                                                                                    | ID登録後に<br>情報提供の<br>Yes:Notify n<br>No:Do not s                                                                        | レッドハ<br>配信可否:<br>me about<br>send                                             | ットよりニュースレターなどの<br>を選んでください。<br>…<br>s products, services, and events.                                                                      |
| 150-0013<br>State/Province<br>東京都<br>Marketing opt-in<br>Red Hat may use your pe<br>● Notify me about produ                                                                                                    | ID登録後に<br>情報提供の<br>Yes:Notifyn<br>No:Do not s<br>rsonal da                                                            | レッドハ<br>配信可否:<br>me about<br>send<br>-you about it:<br>vents.                 | ットよりニュースレターなどの<br>を選んでください。<br>…<br>s products, services, and events.                                                                      |
| 150-0013<br>State/Province<br>東京都<br>Marketing opt-in<br>Red Hat may use your pe<br>● Notify me about produ<br>○ Do not send me market<br>including event invitat                                                            | ID登録後に<br>情報提供の<br>Yes:Notifyn<br>No:Do not s<br>ucts, services, and ev<br>eting communication<br>ions.               | レッドハ<br>配信可否<br>me about<br>send<br>you about its<br>yents.<br>as about Red b | ットよりニュースレターなどの<br>を選んでください。<br><br>s products, services, and events.<br>Hat products, services, and events,                                |
| 150-0013<br>State/Province<br>東京都<br>Marketing opt-in<br>Red Hat may use your pe<br>Notify me about produ<br>O Do not send me marked<br>including event invitat<br>You can stop receiving marked<br>your consent at any time | ID登録後に<br>情報提供の<br>Yes:Notify n<br>No:Do not s<br>rsonal da<br>ucts, services, and ex<br>eting communication<br>ions. | レッドハ<br>配信可否:<br>me about<br>send<br>you about it<br>vents.<br>as about Red P | ットよりニュースレターなどの<br>を選んでください。<br><br>s products, services, and events.<br>Hat products, services, and events,<br>email or withdraw<br>tails. |

Δ

## 確認メールを受信し、メール本文にある確認URLをクリックします。

| Ced Hat                                                                                   |
|-------------------------------------------------------------------------------------------|
| メールアドレスの確認                                                                                |
| <ul> <li>確認メールを送信しました</li> <li>あなたのメールアドレスを確認するためのリンクが記載されたメールが送信されました。</li> </ul>        |
| アカウントの詳細<br>メールアドレス                                                                       |
| 数分以内にメールが届かない場合は、スパムフォルダーを確認するか、次のいずれかを試してください。<br>・確認メールを再送信する<br>・ カスタマーサービスにお問い合わせください |

## (7) 前ページ(P3)の(1)(2)(3)の手順を再度踏みます。作成したID/PWでログインしてください

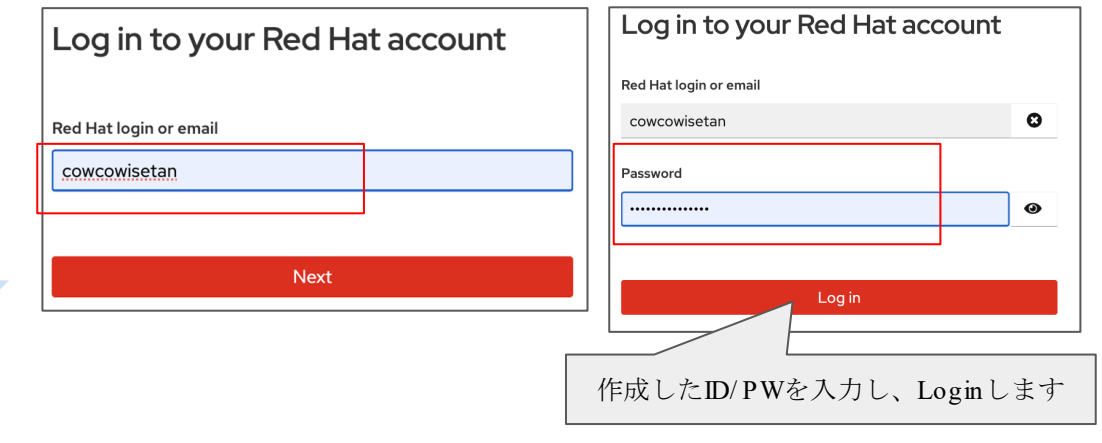

Log inすると、次ページにリダイレクトします

## パートナープログラム申し込み手順(1)企業紐付けと申請

(8) 以下の通りリストより選択してください。\*マークは必須で、その他は任意で入力をお願いします

| Apply to become a Red Hat partee * 必須                                                                                                    |      |
|----------------------------------------------------------------------------------------------------|------|
| Partner Preferences・国(Japan)nductIntegrity TrainingAgreementsPreview ApplicationFinish                                                                                       |      |
| *Authorized Country                                                                                                    |      |
| Japan                                                                                                    | ¢    |
| * Language Preferences                                                                                                    |      |
| 日本語                                                                                                    | *    |
|                                                                                                    |      |
|                                                                                                    | Next |
| Nextをクリックしてください。                                                                                                    |      |
|                                                                                                    |      |
| 言語選択のアップデートが完了したと表示されます。そのままNextをクリックしてください。                                                                                                    |      |
| Partner Preferences         Detailed Company Inform         Partner Code of Conduct         Integrity Training         Agreements         Preview Application         Finish |      |
| Language Update Status                                                                                                    |      |

Previous

Nextをクリックしてください。

Next

🥿 Red Hat

Your language has been successfully updated!

パートナープログラム申し込み手順 (1) 企業紐付けと申請

(9) 以下の情報を英語で入力してください。\*マークは必須で、その他は任意で入力をお願いします

| Detailed Company Inform Partner Code of Conduct Integrit                                                | y Training Agreements     | Preview Application Finish                                                    |         |
|----------------------------------------------------------------------------------------------------|---------------------------|-------------------------------------------------------------------------------|---------|
| Detailed Company Information Please provide the details for your compar *Website *Website *Website *U   | Application Types         |                                                                               |         |
| https://www.redhat.com/                                                                                 | Other Development Tools   |                                                                               | ÷       |
| *Aligned Distributor                                                                                    | Distributor Referral Code |                                                                               |         |
| SIOS社、SB C&S社、DIS社より1社お選びください                                                                           | ── 記入不要 -                 |                                                                               |         |
| Company Description                                                                                     | Additional Partnerships   |                                                                               |         |
| We revolutionized the operating system with Red Hat® Enterprise Linux®. Now, we have a broad portfolio, | IBM Software              |                                                                               | \$      |
| Number of Employees                                                                                     | Red Hat Point of Contact  |                                                                               |         |
| 501-1000                                                                                                |                           | 仕息<br>  ・取り扱うアプリケーションの種類                                                      |         |
| Target Market Size                                                                                      | Total Annual Revenue      | <ul> <li>・ディストリビューターからの紹介コード(不要</li> <li>(株式)、ゲーのパートキーからの紹介コード(本書)</li> </ul> | )<br>リヂ |
| Enterprise                                                                                              | > \$100 million           | - ・他社へンターのハートケーシック(リストにあれ<br>・レッドハットの連絡先(記載依頼があれば)                            | ルユ      |
|                                                                                                    |                           | ・総売上高(リスト選択)                                                                  |         |
| 任意(可能な限り記載ください)<br>・会社概要<br>・従業員数(リスト選択)                                                                |                           | Previous                                                                      |         |
|                                                                                                    |                           | Nextをクリックしてください。                                                              |         |

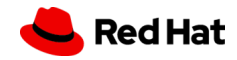

# パートナープログラム申し込み手順(2)行動規範の同意

Agreement download

Preview

プレビューをクリックすると

#### (10) レッドハットの行動規範を一読いただき、同意していただきます。同意にチェックしてNextをクリックします

| Apply to become a Red Hat partner                                                                                           |                                                                      |                                                                                                    |                                                                           |                                    |                       |
|----------------------------------------------------------------------------------------------------|----------------------------------------------------------------------|----------------------------------------------------------------------------------------------------|---------------------------------------------------------------------------|------------------------------------|-----------------------|
|                                                                                                    | Partner Code of Conduct                                              | Integrity Training                                                                                                    | Agreements                                                                | Preview Application                | Finish                |
| Red Hat Partner Code of Conduct<br>チェックを入れる<br>Rec rry res triat an new and existing partners agre<br>Red Hat では、新規および既存のすべ | e to the Red Hat Partner Code of Conduct upd<br>べてのパートナーに対し、パートナー申   | on applying to be a partner as v<br>清時およびその後毎年、 <b>R</b> e                                                                                                    | vell as each following year.<br>ed Hat パートナー行動規範に                         | 同意することを義務付けてい                      | います。                  |
| I acknowledge that I have read and understand the understand Red Hat will require it to be reviewed annua.                  | Red Hat Partner Code of Conduct and that my<br>Ily.<br>パートナー行動規範のリング | firm has authorized me to act                                                                                                    | on its behalf for this review. I agr                                      | ee that the firm will abide by the | e Code of Conduct and |
| <ul> <li>私は、Red Hat パートナー行動規範を読ん<br/>私は、会社が行動規範を遵守することに同</li> <li>・これらの利用規約に同意しません</li> </ul>                               | で理解しており、私の会社が私にこのレ<br>意し、Red Hat が毎年行動規範のレビュ                         | ビューを代理で行う権限<br>ーを要求することを理解し                                                                                                    | を与えたことを認めます。<br>、ます。                                                      |                                    | Previous              |
| パートナー行動規範のリンクをクリ                                                                                                    | ックすると以下の画面になりま                                                       | す。                                                                                                    |                                                                           | Nextをクリッ                           | クしてください。              |
| Red Hat<br>Customer Portal                                                                                                  |                                                                      | 1 / 3   − 100% +   E<br>Red Hat<br>Red Hat Partner Code of Conduct<br>ed Hat, we believe it is essential to act ethically and in accordance tricis in which we do business. We rely on our Partners to help us main the bottomer met header ensemble met die bottomer | ے ف<br>with the laws of the<br>table the trust of our<br>theorem believes |                                    |                       |

honest and ethical, and who commit to do business ethically.

FREEDOM to pursue appropriate business opportunities COURAGE to take action in the face of illegal or unethical behavior

COMMITMENT to legal and ethical business conduct ACCOUNTABILITY for all our actions

alues in mind:

This Partner Code of Conduct (the "Code") is intended to protect the value of our business

together and the strength of our collective reputations, and was created with the following core

to all Red Hat Partners and their officers directors emp

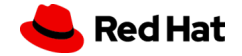

## パートナープログラム申し込み手順 (3) インテグリティトレーニングの確認

(11) インテグリティトレーニングを受講済みかの確認です。該当する内容をチェックしNextをクリックします。

| Apply to be                                                                                                    | come a Red Hat p                                                                                                    | partner                                                                                        |                                                                                  |                                                                                                    |                                                                                                    |                                                                                                    |                                                                                                    |                                                                                    |                                                         |
|----------------------------------------------------------------------------------------------------|----------------------------------------------------------------------------------------------------|------------------------------------------------------------------------------------------------|----------------------------------------------------------------------------------|----------------------------------------------------------------------------------------------------|----------------------------------------------------------------------------------------------------|----------------------------------------------------------------------------------------------------|----------------------------------------------------------------------------------------------------|------------------------------------------------------------------------------------|---------------------------------------------------------|
|                                                                                                    | <pre>/</pre>                                                                                                    | ~                                                                                              | $\rangle$                                                                        | ~                                                                                                    | Integrity Training                                                                                                    | Agreements                                                                                                    | Preview Application                                                                                                    | Finish                                                                             |                                                         |
| Integrity Trai                                                                                                    | ning                                                                                                    |                                                                                                |                                                                                  |                                                                                                    |                                                                                                    |                                                                                                    |                                                                                                    |                                                                                    |                                                         |
| Red Hat requires<br>fraud, conflicts o                                                                                                    | s that all new and existing<br>f interest, protection of c                                                                                         | g partners comple<br>confidential inform                                                       | te Red Hat's Par<br>nation, and the c                                            | rtner Integrity Trainin<br>delivery and acceptan                                                     | ng or similar training upon applying to b<br>nce of gifts, entertainment and hospital                                                                               | be a partner as well as each fo<br>ity; and (2) is provided at leas                                                                 | bllowing year. Similar training is the state once per year.                                                                                 | at: (1) covers corruption, bribery,                                                | ;                                                       |
| <ul> <li>Red Hat で<br/>を修了する<br/>回は実施さ</li> <li>I acknowled</li> <li>I acknowled</li> <li>I acknowled</li> <li>I do not ackr</li> <li>I do not ackr</li> <li>私はRe</li> <li>私は、</li> </ul> | は、新規および既存(<br>ことを義務付けてい<br>れます。<br>ge that I have completed<br>ge that I have completed<br>nowledge and affirm to th<br>d Hat のインテグリラ<br>自社が提供するイン | のすべてのパー<br>ます。 同様の ト<br>Red Hat's partner<br>Integrity training<br>iis.<br>ティトレーニン<br>テグリティ トレ | - トナーに対し<br>、レーニングの<br>r integrity traini<br>provided by my<br>グを受講した<br>、ーニングをう | 、パートナー申言<br>は、(1)汚職、賄賂<br>ng or will complete Re<br>firm. The firm agrees<br>、または Red Ha<br>宅了しており、ト | 請時およびその後毎年、Red Har<br>ふ 詐欺、利益相反、機密情報の<br>ed Hat's partner integrity training with<br>to maintain records of the content and<br>at パートナーとして承認されてカ<br>レーニングの内容と完了の記録? | tのパートナーインテグ<br>保護、贈答品、接待、も<br>in thirty (30) days of being ac<br>d completion of such similar t<br>から 30 日以内に Red Ha<br>を保持し、要求に応じて | リティトレーニングまたは<br>ってなしの授受をカバーし、<br>ccepted as a Red Hat partner.<br>raining so that they can be made a<br>tt インテグリティトレーニン<br>Red Hat に提供できること | 同様のトレーニング<br>(2) 少なくとも年に 1<br>available to Red Hat upon<br>ングを修了する予定です。<br>こ同意します。 | インテグリティトレ<br>ングをレッドハット<br>習する場合は <b>P14</b> を<br>照ください。 |
| • 1414 - 1                                                                                                    | しを認めり、断言しる                                                                                                    | ま 也 ん。                                                                                         |                                                                                  |                                                                                                    |                                                                                                    |                                                                                                    |                                                                                                    | Previous                                                                           |                                                         |
| インテグ具体的に                                                                                                    | リティトレーは以下の内容                                                                                                    | ニングと)<br>が対象に7                                                                                 | は、貴社 <sup>は</sup> なります。                                                          | 社内で実施す                                                                                               | するコンプライアンス                                                                                                    | トレーニングを                                                                                                    | 指します。                                                                                                    | /<br>Nextをクリックしてく                                                                  | ください。                                                   |

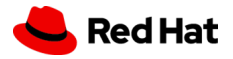

## パートナープログラム申し込み手順 (4) パートナー契約書とプログラムガイド

#### (12) パートナー契約書とプログラムガイドの同意にチェックし、Nextをクリックします。

|            | Apply to become a Red Hat partner                                                                                                    |                                                                                                    |                                                                                                    |                                                                                                    |                                                                                                    |
|------------|----------------------------------------------------------------------------------------------------|----------------------------------------------------------------------------------------------------|----------------------------------------------------------------------------------------------------|----------------------------------------------------------------------------------------------------|----------------------------------------------------------------------------------------------------|
|            | $\langle \cdot \rangle \rangle \cdot \rangle \cdot \rangle \cdot \rangle$                                                                                                    | Agreements                                                                                                    | Preview Application                                                                                                    | Finish                                                                                                    |                                                                                                    |
| エック<br>エック | Agreements Please read and accept the following terms and conditions. Acceptance to these terms does not signify acceptance by Red Hat Red Hat Partner Reseller Agreement I agree to these terms & conditions described in Red Hat Partner Reseller Agreement I do not agree to these terms & conditions Red Hat Partner Reseller Partner Program Guide I agree to abide to the terms & conditions described in Red Hat Partner Reseller Partner Program Guide I do not agree to the guide D L do not agree to the guide D L do no | as a Red Hat partner.<br>ンク<br>イドのリンク<br>and active signed partner agreements                                                                                                    | <ul> <li>合意事項<br/>以下の利用規約をお読みにな<br/>Hat が Red Hat パートナーと</li> <li>*Red Hat パートナー再販契約</li> <li>○Red Hat パートナー再販</li> <li>○これらの利用規約に同意</li> <li>*Red Hat パートナーリセラ-</li> <li>○Red Hat パートナーリセラ-</li> <li>○Red Hat パートナーリセラ</li> <li>○Red Hat パートナーリセ</li> <li>に従うことに同意します。</li> <li>○私はそのガイドに同意し</li> <li>注意: このクリックスルー契約</li> </ul> | :り、同意してください。ここ<br>して承認したことを意味す。<br>気<br>業者契約に記載されている利<br>:しません<br>ーパートナー プログラムガ<br>:ラーパートナー プログラム<br>ない<br>は、既存の有効な署名済みパートナー | いらの利用規約に同意しても、 <b>Red</b><br>るものではありません。<br>利用規約に同意します<br>イド<br>、ガイドに記載されている利用規約<br>契約に優先するものではありません。 |
|            | それぞれのリンクをクリックし、レビューボタンを押すと以下の画面<br>・ダウンロードして保管してください<br>・送務部門の方にレビューいただくことをお奨めいたします<br>REPEN                                                                                                    | になります。<br>E terms.pdf<br>「WWW Market Market<br>メタウンロー                                                                                                    | Nextをクリックして<br>・ナープログラムガイ<br><sup>プログラムの仕組みとメリットを記載して<br/>ドレて保管してください</sup>                                                                                                    | Previous<br>Next<br>ください。<br>ドロック                                                                                            |                                                                                                    |
|            | Image: Image:                       | America<br>1<br>Martin<br>Martin | Par                                                                                                    | TNER PROGRAM                                                                                                    | GUIDE                                                                                                 |

These Partner Terms and Conditions, along with a duly executed Partner Acceptance Document, authorities you to participate in a Red Partner Acceptance Document, authorities you to participate in a Red Partner Acceptance Document, authorities you to participate in a Red Partner Acceptance Document, authorities you to participate in a Red Partner Acceptance Document, authorities you to participate in a Red Partner Acceptance Document, authorities you to participate in a Red Partner Acceptance Document, authorities you to participate in a Red Partner Acceptance Document, authorities you to participate in a Red Partner Acceptance Document, authorities you to participate in a Red Partner Acceptance Document, authorities you to participate in a Red Partner Acceptance Document, authorities you to participate in a Red Partner Acceptance Document, authorities you to participate in a Red Partner Acceptance Document, authorities you to participate in a Red Partner Acceptance Document, authorities Acceptance Document, authorities you to participate in a Red Partner Acceptance Document, authorities Aceptance Document, authorities Aceptance Document, authoritie

North America Ecosystem v.Q1-CY23

**Solution Providers & Value Added Resellers** 

**Red Hat** 

## パートナープログラム申し込み手順 (5) 内容確認と送信(Submit)

#### (13) 確認画面

| Apply to become a Red Hat partner                    |                          |                                       |                                         |                              |                                                                         |
|------------------------------------------------------|--------------------------|---------------------------------------|-----------------------------------------|------------------------------|-------------------------------------------------------------------------|
| $\langle \cdot \rangle$                              | ~ >                      | ) ~                                   | <b>&gt;</b> ~                           | Preview Application          | Finish                                                                  |
| Please review your application                       |                          |                                       |                                         |                              |                                                                         |
| Contact Information                                  |                          |                                       |                                         |                              |                                                                         |
| Contact Name                                         |                          |                                       |                                         |                              | Ueda Kayoko                                                             |
| Contact Email                                        |                          |                                       |                                         |                              | kueda@redhat.com                                                        |
| Company Information                                  |                          |                                       |                                         |                              |                                                                         |
| Company Name                                         |                          |                                       |                                         |                              | RED HAT K.K.                                                            |
| Company Address                                      |                          |                                       |                                         |                              | 4-1-18, EBISU EBISU NEO NATO 8F.<br>SHIBUYA-KU<br>03-5938-3030<br>Japan |
| Additional Company Information                       |                          |                                       |                                         |                              |                                                                         |
| Total Annual Revenue                                 |                          |                                       |                                         |                              |                                                                         |
| Target Market Size                                   |                          |                                       |                                         |                              |                                                                         |
| Application Types                                    |                          |                                       |                                         |                              |                                                                         |
| Distributor Referral Code<br>Additional Partnerships |                          |                                       |                                         | Submitをクリッ                   | クレてください                                                                 |
|                                                      | You acknowledge that you | have read and accepted the Red Hat co | de of conduct, terms of services agreer | ment and program appendices. |                                                                         |
|                                                      |                          |                                       |                                         |                              | Previous                                                                |

#### (14) 申請完了

10

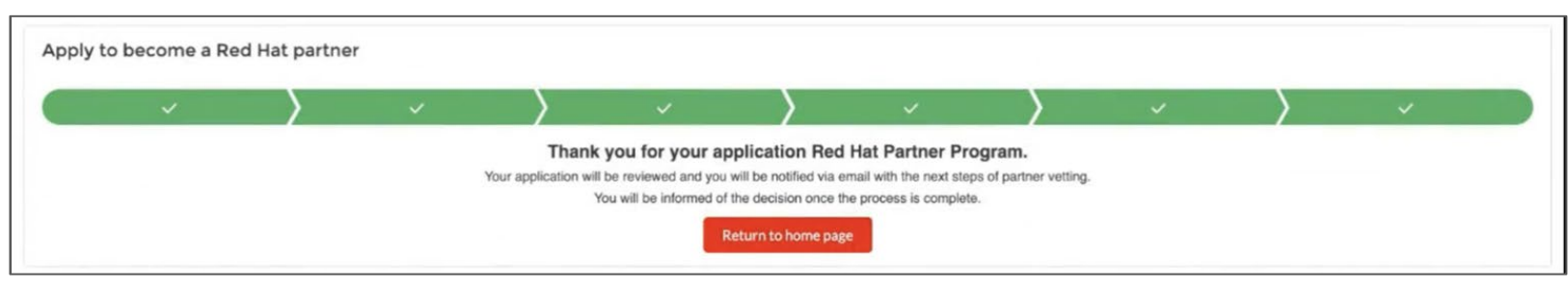

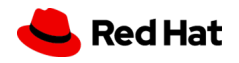

## 申請後に必要な手続きと認定資格

#### 手続き:FCPA(連邦海外腐敗防止法の質問)の回答

FCPA(連邦海外腐敗防止法の質問)に回答いただく必要があります。 申請後に、追ってメールにて配信されます。 受信いたしましたら、速やかに回答をお願いいたします。 \*尚、FCPAに関する質問へ回答が必要ないパートナー様と弊社が判断した場合、ご回答項く必要はございません。

受信イメージ メール件名 -----Original Message-----「必要な措置:Red Hat パートナー審査質問票」 From: Red Hat Partner Vetting <RedHat-PartnerVetting@redhat.com> ・メール配信元 Sent: Wednesday, December xx, 2024 11:01 PM Red Hat Partner Vetting <RedHat-PartnerVetting@redhat.com> To: akai@redribbon.co.jp Subject: 件名 - 必要な措置: Red Hat パートナー審査質問票 里凡 赤井 様 Red Hat, Inc. (「Red Hat」)は高いインテグリティー基準にコミットし、すべての適用法 (汚職や贈収賄を禁ずる法令など) に従って事業運営を行うよう取り組んでいます。すべてのビジネスパート ナーがこれらの基準や法令を遵守することが求められます。Red Hat から、以下のリンクをクリックして記入し、電子的に署名していただくグローバル「パートナー審査」質問票をお送りしていま す。この質問票は Red Hat の「パートナー」プログラムの一環であり、すべてのビジネスパートナーに記入をお願いしています。 会社名: Red Ribbon CO.,LTD. E lana 質問票を確認の上、パートナー審査の質問に回答する人物として適切でないと思われる場合は、会社を代表して提出し証明する権限を持つ同僚にこの電子メールを転送してください。

これは、Red Hat の「パートナー」コンプライアンスプログラムの一環として必須項目であることにご留意ください。質問票がM-DD-YYYまでに提出されない場合、質問票と審査が完了するまで、 本プログラムのメンバーシップは一時的に拒否されます。

\*絵図のデザインおよび配信方法は、予告なく変更する場合がありますのでご了承ください。

11

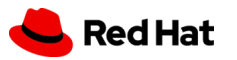

## パートナー申請の承認メールを受信する

申請から2~3営業日後に、パートナー加入申請の承認メールが届きますので 承認メールを受信しましたらログインをお試しください。

メールは届いたがログインできない、画面が真っ白など不具合を感じましたら、速やかにapacpartner-helpdesk@redhat.comへお問い合わせいただけますようお願いいたします。

| 受信イメージ<br>差出人: no-reply-partners@redhat.com<br>件名: Red Hat - Partner application approved<br>日付: 2025年1月8日 16:29<br>宛先: rakal@redribbon.co.jp                                                                                         | メール件名: Red Hat - Partne:<br>(レッドハット - パートナー申<br>メール配信元: no-reply-partn                                                                                                    | r application approved<br>申請が承認されました)<br>ers@redhat.com                                                                       |                                                                                                    |
|----------------------------------------------------------------------------------------------------|----------------------------------------------------------------------------------------------------|----------------------------------------------------------------------------------------------------|----------------------------------------------------------------------------------------------------|
| Red Hat                                                                                                    |                                                                                                    | おめでとうございます。パート<br>パートナーファミリーへようこ<br>新しい Red Hat パートナーとし                                                                       | ナープログラムアプリケーションが承認されました。Red Hat<br>そ!<br>て、ビジネスの推進に役立つすべてのリソースをご活用くださ<br>使いやすい単一のポータル Pad Hat Compact for Pusingers                                        |
| Partner application approved.<br>Congratulations, your partner<br>approved welcome to the Re<br>As a new Red Hat partner, we<br>the resources available to help<br>centralized all our tools and in<br>portal: Red Hat Connect for Bu | program application has been<br>ed Hat partner family!<br>invite you to take advantage of all<br>o drive your business. We have<br>formation in a single, user-friendly<br>usiness Partners | い。すべてのワールと情報を、<br>Partners に一元化しました。<br>Login<br>ログインすると、次のことがで<br>ダッシュボードですべてのアカ<br>セスできます。Red Hat の堅牢<br>イブラリで、Red Hat ソリュー | 使いやすい単一のホータル Red Hat Connect for Business<br><b>きます</b> 。<br>ウント情報とツールを表示/管理でき、トレーニングにもアク<br>なロールベースのオンライン トレーニング コースとラボのラ<br>ションの販売と提供に必要な専門知識とスキルを習得できます |
| <b>Once you log in, you can:</b><br>View and manage all account<br>Dashboard Access OPEN traini<br>role-based, online training cou<br>gain the expertise and skills n<br>solutions.                                                   | information and tools on your<br>ng; Red Hat's robust library of<br>Irses and labs that enable you to<br>eeded to sell and deliver Red Hat                                                  | 最高のオンラインエクスペリエ<br>たいと考えています。ご質問が<br>ヘルプデスクにお問い合わせく                                                                            | ンスを提供し、パートナーシップの成功をさらに高めていき<br>ある場合は、以下に記載されている地域の Red Hat パートナー<br>ださい。                                                                                   |

Email:apac-partner-helpdesk@redhat.com

🕒 Red Hat

\*絵図のデザインおよび配信方法は、予告なく変更する場合がありますのでご了承ください。

### 申請後に必要な手続きと認定資格 認定資格:トレーニングの資格を取得する

申請後、レッドハットパートナー専用サイト「パートナーコネクト」にある「パートナートレーニング ポータル(PTP)」にて、トレーニングを受講してください。

https://training-lms.redhat.com/sso/saml/auth/rhopen

#### 要件

13

Readyパートナー: RH Foundational + Seller Credentials 2名以上 受講内容:営業向け \*技術知識不要のトレーニングです

RHEL, Ansible、OpenShift、OpenShift on AWSの4つから1つ選んで、各コース にあるテストに合格するか、必須とのトレーニング全てを完了してください

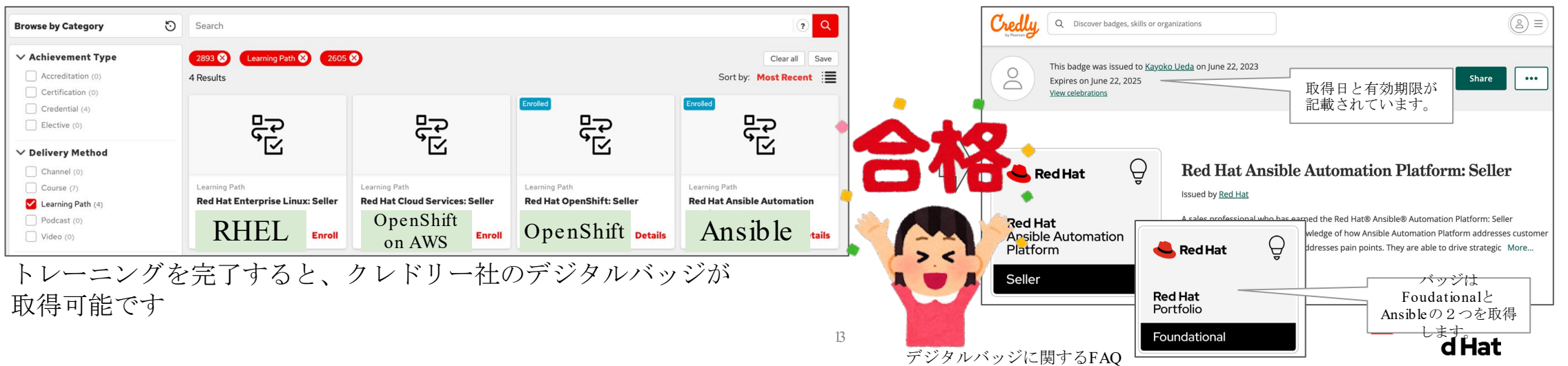

\*絵図のデザインおよび配信方法は、予告なく変更する場合がありますのでご了承ください。

https://www.redhat.com/en/resources/credentialing-support-faq

### 補足:パートナー更新契約に必要なこと 手続きとトレーニング

パートナー契約は、年に一度更新手続きが必要になります。更新時に必要な手続きをご案内いたします。

☆トレーニング要件の維持(Credentialsの取得)が必須になります。

- ・前ページでご紹介しましたトレーニング要件は毎年2名以上の資格取得者の保持が必要です。
   契約更新手続きを行う前にトレーニング要件を満たしてください。
- Credentials取得の必要人数は、以下になります。

| Specialist資格取得必要人数 | Ready | Advanced |
|--------------------|-------|----------|
| Seller             | 2     | 3        |
| Technical Seller   | 0     | 2        |
| Certification      | 0     | 1        |

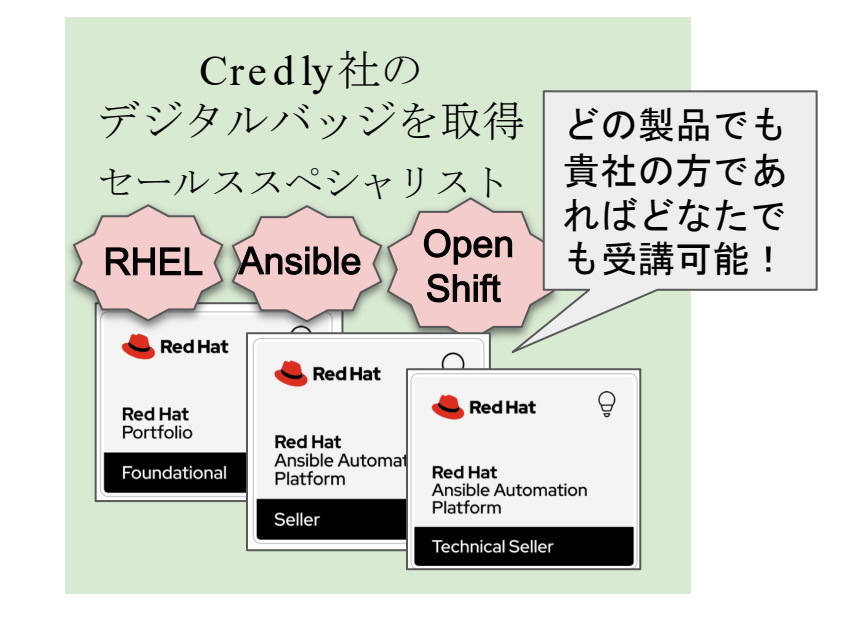

📥 Red Hat

- ☆他、必要な手続き(更新日にご案内メールを配信します)
  - ・行動規範の同意、インテグリティトレーニング受講済の同意
  - FCPA(連邦海外腐敗防止法の質問)の回答
     \*IBM BPおよび大手企業の一部のパートナー様はSkipされます
  - ・再認定手続き

14

### Appendix:スライド8で「30日以内にレッドハットのインテグリティトレーニングを修了します」にチェックした場合 インテグリティトレーニングの受講方法

パートナー申請の承認がおりたら、レッドハットパートナートレーニングポータルにログインしてください。

(1)ログインします。Partner Connect: https://connect.redhat.com/en 1結果 for Integrity 😢 (2) 「パートナートレーニング」タイルをクリックします 登録済み (3) カタログタブより検索バーに「Integrity」と入力して検索 ▶≡ Red Hat Partner Training Portal Kayoko Ueda g ← Partner Home 🛛 🕐 (3) 30 議事録 ┋分の学習 マ レポーティング マ カタログ Course カテゴリーごとに参照 Integrity **Business Partner Integrity** ✓ Achievement Type Training Achievem integrity Certification (19) 再生 (4)検索結果で出たトレーニングにある「再生」をクリックします。 Preferences (5) ポップアップ画面がでます。言語設定をしてSubmit しトレーニングを開始します。 Please select your personal preferences for this course selections represent the recommended experience. At any point throughout the course, you may return to this papel to select more suitable ◎ 完了認証 (5)

? Language English (US) (6) 「完了認証」と画面が出たら、 ? トレーニング修了です。 Audio: ○ Off ? Kavoko Ueda ポップアップウィンドウを ビジネスパートナー・インテグリティ・トレーニングコース 2024/12/24 閉じてください。 **Red Hat** Red Hat

## FAQ

16

申請方法で不明な点がある、エラーが出て申請が進まない、などパートナー申請に関するご質問は APAC Partner Help Desk<apac - partner - helpdesk@redhat.com > までお問い合わせください。

Q.以前パートナーに加入していたと思うのですが、まだパートナーとして活動できますか?

- A.年次更新手続きをしていなければ、パートナーではなくなっていますので、新規IDを作成する手順よりお申し込みください。以前使用されていたログインIDは利用しないでください。
- Q.申請する前に社内稟議が必要です。リセラー契約書を先にもらえないでしょうか。
- A.リセラー契約書は事前にお渡しすることができません。新規申込のフローにリセラー契約書がありますので新規 申込を進めてダウンロードしていただけますようお願いいたします。

Q.リセラー契約書の内容を修正して欲しいのですがどうすれば良いですか?

A.リセラー契約書はGlobalで統一された内容であり、修正をお受けすることができません。

内容に関する疑問や質問は上記のAPAC Partner Help Deskまでご連絡ください。

Q.申請後、FCPAの質問票の配信を待っているのですが、配信されません。

A.以下の場合、FCPAの回答はSKIPされます。

- ・IBMビジネスパートナーの販売店様
- ・大手企業のグループ会社様の一部

数日経ってもFCPAの質問票メールが届かない場合は上記のAPAC Partner Help Deskへご相談ください。

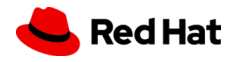

## Thank you

Red Hat is the world's leading provider of enterprise open source software solutions. Awardwinning support, training, and consulting services make

Red Hat a trusted adviser to the Fortune 500.

- in linkedin.com/company/red -hat
- youtube.com/user/RedHatVideos

facebook.com/redhatinc

#### twitter.com/RedHat

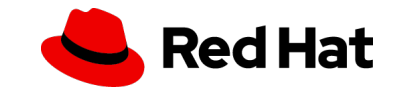

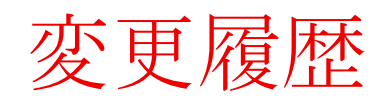

| 2024/12/24 |      | P2 FCPAに関する文面の変更<br>P4確認メール追加<br>P5内容一部変更(提携ディストリビューターの追加)<br>P5-P9デザイン変更(1画面追加によるレイアウト変更)より差し替え<br>P11内容修正<br>P14インテグリティトレーニングの受講方法を追加 |
|------------|------|----------------------------------------------------------------------------------------------------|
| 2024/12/26 |      | 最終ページにFAQ追加                                                                                                    |
| 2025/1/9   |      | P12 パートナー申請の承認メールを受信する を追加                                                                                                    |
| 2025/1/21  | v1.3 | 冒頭に更新日/バージョンを追加、変更履歴にバージョン記載を追加                                                                                                    |
| 2025/1/22  | v1.4 | FAQ修正                                                                                                    |
| 2025/2/7   | v1.5 | P4(7)の記載を追加                                                                                                    |
| 2025/3/11  | v1.6 | P2 Tips追加、P4(6)会社名を英字表記に変更                                                                                                    |
|            |      |                                                                                                    |
|            |      |                                                                                                    |
|            |      |                                                                                                    |

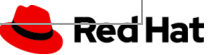